# Compilazione modulo di verifica dei dati di gara pre-assegnazione FOI 2023 – Secondo semestre

La guida in oggetto descrive il processo di compilazione del modulo di verifica dei dati di gara, da parte della Stazione appaltante, per interventi finanziati con risorse P.N.R.R. per progetti inseriti in ReGiS e per interventi finanziati con risorse P.N.C.

#### Punto di accesso

| Design data all de ll'estants        | One first sector and the sector of all sectors in the                                                                                                    | Mariffala a Oraci III                      | Descendance d'accesses al face de 20020, l' C                                                                                                    |              |
|--------------------------------------|----------------------------------------------------------------------------------------------------|--------------------------------------------|----------------------------------------------------------------------------------------------------|--------------|
| Procedura di riallineamento          | Configurazione e gestione delle operazioni                                                                                                    | Verifiche e Controlli                      | Procedure di accesso al fondo 2023 - Il Semestre                                                                                                    | > ~          |
| ocedure di accesso al fondo 2023 - I | I Semestre                                                                                                    |                                            |                                                                                                    |              |
|                                      |                                                                                                    |                                            |                                                                                                    |              |
| Domande di verifica FOI              |                                                                                                    |                                            |                                                                                                    |              |
| 2023 Il Semestre                     |                                                                                                    |                                            |                                                                                                    |              |
|                                      |                                                                                                    |                                            |                                                                                                    |              |
|                                      |                                                                                                    |                                            |                                                                                                    |              |
|                                      |                                                                                                    |                                            |                                                                                                    |              |
|                                      |                                                                                                    |                                            |                                                                                                    |              |
|                                      |                                                                                                    |                                            |                                                                                                    |              |
|                                      |                                                                                                    |                                            |                                                                                                    |              |
| re                                   | ၂၂၀ Gestione domande                                                                                                    |                                            |                                                                                                    |              |
| res                                  | زي Gestione domande                                                                                                    |                                            |                                                                                                    |              |
| Ges                                  | gis Gestione domande                                                                                                    | ex comma 370 della LdE                     | B n. 197 del 29/12/2022)                                                                                                    |              |
| Get                                  | Gis Gestione domande<br>Stione delle risorse in procedura semplificata (n<br>isci i dati per gestire le risorse in procedura semplificata                                                                                                    | ex comma 370 della LdE                     | B n. 197 del 29/12/2022)                                                                                                    |              |
| Gee<br>Inser                         | Gestione domande<br>stione delle risorse in procedura semplificata (e<br>sci i dati per gestire le risorse in procedura semplificata                                                                                                    | ex comma 370 della LdE                     | B n. 197 del 29/12/2022)                                                                                                    |              |
| Get<br>Inser                         | Gis Gestione domande<br>stione delle risorse in procedura semplificata (<br>isci i dati per gestire le risorse in procedura semplificata<br>PNRR                                                                                                    | ex comma 370 della LdE                     | B n. 197 del 29/12/2022)<br>PNC                                                                                                    |              |
| Gee<br>Inseri                        | Gestione domande         stione delle risorse in procedura semplificata (di sci i dati per gestire le risorse in procedura semplificata         PNRR         Validazione modulo di verifica dei dati di gara afferen                                                                                                    | ex comma 370 della LdE<br>ti a un progetto | B n. 197 del 29/12/2022)<br>PNC<br>Validazione modulo di verifica dei dati di gara afferenti a un proc                                                                                                    | zetto        |
| Gee<br>Inser<br>3                    | Gestione domande         stione delle risorse in procedura semplificata (e<br>sci i dati per gestire le risorse in procedura semplificata         PNRR         Validazione modulo di verifica dei dati di gara afferen<br>beneficiario di preassegnazione - PNRR - II semestre                                                                                                    | ex comma 370 della LdE<br>ti a un progetto | B n. 197 del 29/12/2022)<br>PNC<br>Validazione modulo di verifica dei dati di gara afferenti a un prog<br>beneficiario di preassegnazione - PNC - II semestre                                                             | getto        |
| Get<br>Inser<br>3                    | Gis       Gestione domande         stione delle risorse in procedura semplificata (desci i dati per gestire le risorse in procedura semplificata         PNRR         Validazione modulo di verifica dei dati di gara afferen beneficiario di preassegnazione - PNRR - II semestre         Misura                                                                                                    | ex comma 370 della LdE<br>ti a un progetto | B n. 197 del 29/12/2022)<br>PNC<br>Validazione modulo di verifica dei dati di gara afferenti a un prog<br>beneficiario di preassegnazione - PNC - II semestre                                                             | getto        |
| Gee<br>Inser<br>3                    | Gestione domande         stione delle risorse in procedura semplificata (desci i dati per gestire le risorse in procedura semplificata         PNRR         Validazione modulo di verifica dei dati di gara afferen beneficiario di preassegnazione - PNRR - II semestre         Misura         Inserisci il codice                                                                                                    | ex comma 370 della LdE<br>ti a un progetto | B n. 197 del 29/12/2022)<br>PNC<br>Validazione modulo di verifica dei dati di gara afferenti a un prog<br>beneficiario di preassegnazione - PNC - II semestre<br>Misura<br>Inserisci il codice                            | getto<br>5   |
| Get<br>Inser<br>3                    | Gestione domande         stione delle risorse in procedura semplificata (esci i dati per gestire le risorse in procedura semplificata         PNRR         Validazione modulo di verifica dei dati di gara afferen beneficiario di preassegnazione - PNRR - II semestre         Misura         Inserisci il codice         Soggetto attuatore                                                                                                    | ex comma 370 della LdE<br>ti a un progetto | B n. 197 del 29/12/2022)<br>PNC<br>Validazione modulo di verifica dei dati di gara afferenti a un prog<br>beneficiario di preassegnazione - PNC - II semestre<br>Misura<br>Inserisci II codice<br>Soggetto attuatore      | getto        |
| Get<br>Inser<br>3                    | Gestione domande         stione delle risorse in procedura semplificata (desci i dati per gestire le risorse in procedura semplificata         PNRR         Validazione modulo di verifica dei dati di gara afferen beneficiario di preassegnazione - PNRR - II semestre         Misura         Inserisci il codice         Soggetto attuatore         -                                                                                                    | ex comma 370 della LdE<br>ti a un progetto | B n. 197 del 29/12/2022)<br>PNC<br>Validazione modulo di verifica dei dati di gara afferenti a un prog<br>beneficiario di preassegnazione - PNC - Il semestre<br>Misura<br>Inserisci il codice<br>Soggetto attuatore<br>- | getto<br>29  |
| Cee<br>Inser<br>3                    | Soggeto attuatore Soggeto attuatore Soggeto att | ex comma 370 della LdE<br>ti a un progetto | B n. 197 del 29/12/2022) PNC Validazione modulo di verifica dei dati di gara afferenti a un prog<br>beneficiario di preassegnazione - PNC - II semestre Misura Inserisci il codice Soggetto attuatore                     | getto<br>[7] |
| Get<br>Inser<br>3                    | Gestione domande         stione delle risorse in procedura semplificata (desci i dati per gestire le risorse in procedura semplificata         PNRR         Validazione modulo di verifica dei dati di gara afferen beneficiario di preassegnazione - PNRR - II semestre         Misura         Inserisci il codice         Soggetto attuatore         -                                                                                                    | ex comma 370 della LdE<br>ti a un progetto | B n. 197 del 29/12/2022) PNC Validazione modulo di verifica dei dati di gara afferenti a un prog<br>beneficiario di preassegnazione - PNC - II semestre Msura Inserisci I codice Soggetto attuatore . Procedi             | getto        |

L'applicazione dedicata alla conferma pre-assegnazione – Il semestre 2023 permette di sottomettere i moduli di verifica dei dati di gara oggetto di preassegnazione afferenti ad opere PNRR e PNC

Nella pagina iniziale, **clicca** sul catalogo "**Procedure di accesso al Fondo – Il semestre 2023** "

Clicca sulla tile "Conferma preassegnazione – Il semestre 2023" per trasmettere i dati di gara dei progetti per il quali sia stata confermata la preassegnazione con decreto del Ragioniere generale dello Stato n. 175/2023

Nella schermata dedicata alla compilazione del modulo di verifica dei dati gara **sottometti** i dati sia per il flusso PNRR, utilizzando la sezione sinistra della schermata, sia per il flusso PNC, utilizzando la sezione destra della schermata. Per poter accedere alla sezione di compilazione modulo di verifica dei dati gara PNRR e PNC **effettua** prima la ricerca della Misura e poi del Soggetto Attuatore. **Inserendo** la Misura oppure

Inserendo la Misura oppure cliccando il matchcode, nella sezione sinistra della schermata, visualizza tutte le Misure legate al PNRR, nella sezione destra visualizza invece le Misure relative al PNC in linea con il tuo cono di visibilità

### Selezione Misura e Soggetto attuatore

Scegli misura

|   | Misure disponibili |                                                                          |                                          |             | Cerca |                            | ٩     |         |          |
|---|--------------------|--------------------------------------------------------------------------|------------------------------------------|-------------|-------|----------------------------|-------|---------|----------|
|   | ID Misura          | Descrizione misura                                                       |                                          | Progetti    |       |                            |       |         |          |
| 4 | M2C2I4.1.1         | Ciclovie Turistiche                                                      |                                          | 11          |       |                            |       |         |          |
|   | M2C2I4.1.2         | Ciclovie Urbane                                                          |                                          | 106         |       |                            |       |         |          |
|   | M2C2I4.2           | Sviluppo trasporto rapido di massa (metrop                               | politana, tram, autobus)                 | 15          |       |                            |       |         |          |
|   | M2C2I4.4.1         | Rinnovo del parco autobus regionale per il veicoli a combustibili puliti | trasporto pubblico con                   | 5           |       |                            |       |         |          |
|   |                    | Aggiungi<br>5 C.F/P.IVA s                                                | Soggetto attuatore<br>soggetto correlato | Ente locale |       |                            |       | [       | Q Cerca  |
|   |                    |                                                                          |                                          |             |       |                            | Cerca |         | ٩        |
|   |                    | c.                                                                       | .F/P.IVA soggetto correlato              |             |       | Ente locale                |       |         |          |
|   |                    | 6 0 80                                                                   | 0016450480                               |             |       | CITTA' METROPOLITANA DI FI | RENZE |         |          |
|   |                    | 0 84                                                                     | 4006890481                               |             |       | COMUNE DI PRATO            |       |         | 7        |
|   |                    |                                                                          |                                          |             |       |                            |       | Annulla | Aggiungi |

Una volta cliccato il matchcode, visualizza la lista delle Misure (in linea con il tuo cono di visibilità), seleziona la Misura di tuo interesse per la compilazione del modulo di verifica dei dati gara

Dopo aver selezionato la Misura, si apre una schermata per la selezione del soggetto attuatore

Popola i campi "C.F/P.IVA soggetto correlato", "Ente Locale" o direttamente il campo "Cerca" per ricercare il soggetto attuatore di interesse

Seleziona il soggetto attuatore di interesse cliccando sull'icona di selezione

Clicca su "Aggiungi" per confermare la selezione e tornare alla schermata iniziale

rca

### **Compilazione modulo**

#### Gestione domande

Gestione delle risorse in procedura semplificata (ex comma 370 della LdB n. 197 del 29/12/2022)

Inserisci i dati per gestire le risorse in procedura semplificata

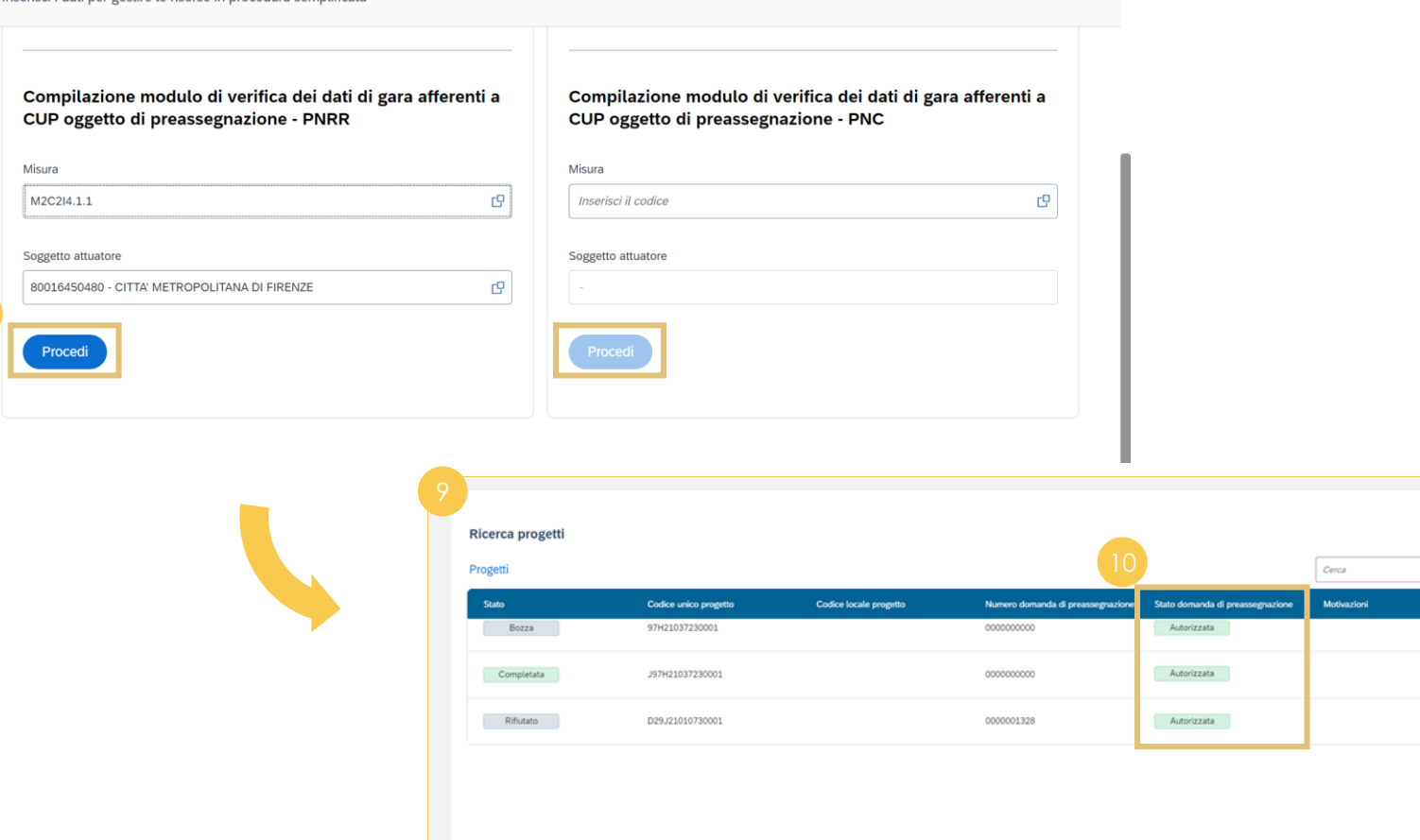

Clicca "**Procedi**" per accedere alla schermata di compilazione del modulo di verifica dei dati di gara oggetto di preassegnazione afferenti ad opere PNRR e PNC

Nella sezione **"Ricerca progetti"** visualizza le informazioni relative allo stato di compilazione dei dati gara dei progetti.

Visualizza le domande di conferma della pre-assegnazione autorizzate dall'Amministrazione e comprese negli allegati al Decreto del Ragioniere generale dello Stato n. 175/2023

X Chiudi

Annulla

q

#### **Compilazione modulo – Dati di gara 1/2**

| Gestione کا Gestione                                                 | domande                        |                                                                                                    |          |
|----------------------------------------------------------------------|--------------------------------|----------------------------------------------------------------------------------------------------|----------|
| Compilazione mod<br>Id domanda: 0000006646<br>Codice unico progetto: | dulo di verifica dei dati di j | gara afferenti a CUP oggetto di preassegnazione                                                                                                    |          |
| B11B22000770004<br>Titolo progetto:                                  |                                |                                                                                                    |          |
| SOLE-Toscana 4<br>Dati gara<br>E' un Accordo Quadro?                 |                                |                                                                                                    | C        |
| Inserisci Codice identificativo ga                                   | ura .                          | Data di pubblicazione del bando/avviso indizione o trasmissione lettera di invito                                                                              |          |
| Visualizza CIG Disponibili<br>Descrizione gara                       |                                |                                                                                                    |          |
| Stato di validazione Bozz                                            | Visualizza CIG                 |                                                                                                    | × Chiudi |
|                                                                      | CIG disponibili                | Cerca                                                                                                    | (        |
|                                                                      | Gara pubblicata                | Descrizione gara Data di pubblicazione del bando                                                                                                    |          |
|                                                                      | O 293375B3AF                   | INDAGINI GEOLOGICHE NEGLI SPAZI DELLA SCUOLA DELL?<br>INFANZIA ATTUALMENTE INUTILIZZATI NELLA SCUOLA 02/08/2022<br>BORDONARO VIA SCAMINACI                     |          |
|                                                                      | C ZAD37586BA                   | VERIFICHE SISMICHE E RELAZIONE GEOLOGICA NEGLI SPAZI<br>DELLA SCUOLA DELL?INFANZIA ATTUALMENTE INUTILIZZATI 01/08/2022<br>NELLA SCUOLA BORDONARO VIA SCAMINACI |          |
|                                                                      |                                |                                                                                                    | Conferma |

Una volta selezionato il progetto **procedi** con la compilazione dei dati gara.

Utilizza il selettore per indicare che la gara non si riferisca ad un Accordo Quadro (Visualizza NO – scelta di default).

Clicca su "Visualizza CIG disponibili" per visualizzare l'elenco dei CIG relativi al progetto selezionato.

Clicca sull'icona di selezione e successivamente clicca su "Conferma". Una volta selezionato il CIG, i campi "Data di pubblicazione del bando/avviso indizione o trasmissione lettera di invito" e "Descrizione gara" si compileranno in automatico.

Ai fini dell'assegnazione definitiva del contributo del Fondo per l'avvio delle opere indifferibili sono validi esclusivamente CIG lavori riferiti a procedure di affidamento avviate nel periodo 01/07/2023 – 31/12/2023.

## **Compilazione modulo – Dati gara 2/2**

| < mo | C Ges | tione doman |
|------|-------|-------------|
| тея  | G     | Come Comain |

Compilazione modulo di verifica dei dati di gara afferenti a CUP oggetto di preassegnazione

|      | Id domanda: 0000006646<br>Codice unico progetto:                                                                                     |                                              |                                                                                   |      |                  |
|------|----------------------------------------------------------------------------------------------------|----------------------------------------------|-----------------------------------------------------------------------------------|------|------------------|
|      | B11B22000770004                                                                                                    |                                              |                                                                                   |      |                  |
|      | Titolo progetto:<br>SOLE-Toscana 4                                                                                                   |                                              |                                                                                   |      |                  |
|      | Dati gara                                                                                                    |                                              |                                                                                   |      |                  |
|      | E' un Accordo Quadro?                                                                                                    |                                              |                                                                                   |      |                  |
|      | Inserisci Codice identificativo g                                                                                                    |                                              | Data di pubblicazione dei bando/avviso indizione o trasmissione lettera di invito |      |                  |
|      | 9663143500                                                                                                    |                                              | 08/03/2023                                                                        |      |                  |
|      | Vaxalizza CIG Dapanibil<br>Descrizione gare<br>NPP0297-VARIANTE TRADCIFICA DELLE MOGA<br>MULT/XMERTO DEI LIRICHI DELL'MAPAUTO NODO D |                                              |                                                                                   |      |                  |
|      | FALCOMARA?                                                                                                    |                                              |                                                                                   |      |                  |
|      | Dati fabbisogno finanziario                                                                                                    | Inserisci Il codice identificativo gara (CIG | a) dell'AQ cui hai già aderito o intendi aderire                                  | <br> |                  |
| Stat | o di validaziono Bnaza                                                                                                    |                                              |                                                                                   |      | Verifica Annulla |
|      |                                                                                                    |                                              |                                                                                   |      |                  |

| Utilizza il selettore per indicare che     |
|--------------------------------------------|
| la gara si riferisca ad un Accordo         |
| Quadro (Visualizza <b>SI</b> ).            |
| Valorizza il codice CIG e <b>clicca su</b> |
| Verifica.                                  |

Il sistema controlla che il CIG indicato si riferisca effettivamente ad un Accordo Quadro con avvio della procedura di affidamento **nel periodo 01/07/2023 – 31/12/2023.** 

X

In caso di riscontro positivo il sistema recupera automaticamente le relative informazioni, **"Data di pubblicazione del bando/avviso indizione o trasmissione lettera di invito" e "Descrizione gara"**; in caso di riscontro negativo il sistema visualizza un messaggio di errore.

## **Compilazione modulo – Dati Fabbisogno Finanziario**

| < regis Gestione domande                                                                          |                                                                           |                                                                                                    |                                                          |
|---------------------------------------------------------------------------------------------------|---------------------------------------------------------------------------|----------------------------------------------------------------------------------------------------|----------------------------------------------------------|
|                                                                                                   |                                                                           |                                                                                                    |                                                          |
| Compilazione modulo di verifica dei dati di gara afferenti a                                      | CUP oggetto di preassegnazione                                            |                                                                                                    |                                                          |
| Id domanda: 0000006646                                                                            |                                                                           |                                                                                                    |                                                          |
| Codice unico progetto:                                                                            |                                                                           |                                                                                                    |                                                          |
| Titolo prosetto:                                                                                  |                                                                           |                                                                                                    |                                                          |
| SOLE-Toscana 4                                                                                    |                                                                           |                                                                                                    |                                                          |
|                                                                                                   |                                                                           |                                                                                                    |                                                          |
| Dati fabbisogno finanziario                                                                       | I                                                                         |                                                                                                    | 1                                                        |
| Barda lancal                                                                                      | Prezziario regionale individual                                           | to ai sensi del comma 371, LdB 197 del 2022                                                                |                                                          |
| Storico importi                                                                                   | Prezzari o tariffe diversi dai pr                                         | rezziari regionali e individuati ai sensi del comma 3                                                      | 79 art 1 LdB 197 del 2022                                |
| Preassegnazione da decreto                                                                        |                                                                           | ezzian regionari e marviadari ai sensi dei commu s                                                         | 75, dr. 1, Edb 157 det 2022                              |
| 115.430,40 €                                                                                      |                                                                           |                                                                                                    |                                                          |
| Calcolo valore dell'assegnazione definitiva                                                       |                                                                           |                                                                                                    |                                                          |
| 2 vametro di calcolo utilizzato per determinare il valore dei fabbicogno emergente*               |                                                                           |                                                                                                    |                                                          |
| Prezzari o tariffe diversi dai prezziari regionali e individuati ai sensi o                       | del comma 379, art. 1, LdB 197 del 2022 🔷 🗸                               |                                                                                                    |                                                          |
| Importo del fabbisogno emergente a seguito dell'applicazione dell'art. 10 comma 1 Importo risorse | e finanziarie disponibili al sensi dell'art. 10 comma 1 lettera c. i., DM | Importo risorse finanziarie disponibili ai sensi dell'art. 10 comma 1 lettera c. R.                        | Importo richiesto a carico della disponibilità del Pondo |
| lettera b., DM 10 febbraio 2023 10 febbraio 20                                                    | 123-Rimodulazione somme a disposizione QE                                 | 10 febbraio 2023-Somme disponibili in relazione ad altri interventi ultimati                               |                                                          |
| 13 115 430 40 €                                                                                   | 15                                                                        | 0.005                                                                                                    | 115.430.40 €                                             |
|                                                                                                   |                                                                           |                                                                                                    |                                                          |
| Voci quadro ec                                                                                    | zonomico fimodulate                                                       | Descrizione con indicazione del relativi CUP Somme disponibili in relazione ad altr<br>interventi ultimati |                                                          |
| DESCR                                                                                             |                                                                           | DESCR 2                                                                                                    |                                                          |
|                                                                                                   |                                                                           |                                                                                                    |                                                          |
|                                                                                                   |                                                                           |                                                                                                    |                                                          |

All'interno della sezione dedicata al finanziamento **seleziona** il parametro di calcolo utilizzato dal menù a tendina

Dopo aver indicato il parametro di calcolo utilizzato, **inserisci** l'importo del fabbisogno emergente nell'apposito campo

Nel caso di risorse disponibili ottenute mediante operazioni di rimodulazione del quadro economico, **inserisci** l'importo ad esso relativo nel campo dedicato e **aggiungi** una descrizione nel campo sottostante (indicare le voci del quadro economico interessate)

Nel caso di risorse disponibili ottenute mediante economie, **inserisci** l'importo ad esso relativo nel campo dedicato e **aggiungi** una descrizione nel campo sottostante

Visualizza l'importo richiesto a carico della disponibilità del fondo pari alla differenza tra l'importo del fabbisogno emergente e le risorse disponibili (punti 14 e 15)

## Compilazione e invio modulo

< regis Gestione domande

Compilazione modulo di verifica dei dati di gara afferenti a CUP oggetto di preassegnazione

| +           | - Aggiungi 🔟 Elimina                                                         |                                | va                                           |                                                       |                                                                                                    |        |
|-------------|------------------------------------------------------------------------------|--------------------------------|----------------------------------------------|-------------------------------------------------------|----------------------------------------------------------------------------------------------------|--------|
|             | Anno di riferimento                                                          |                                |                                              |                                                       | Importo                                                                                                    |        |
|             |                                                                              |                                | 1                                            | No data                                               |                                                                                                    |        |
|             |                                                                              |                                |                                              |                                                       |                                                                                                    |        |
|             |                                                                              |                                |                                              |                                                       |                                                                                                    |        |
|             | Attestazione che l'opera/intervento oggetto della pr                         | esente Domanda di Finanzlament | verrà conclusa/o entro il 2026               |                                                       |                                                                                                    |        |
|             | Attestazione che l'operalintervento oggetto della pr                         | ssente Domanda di Finanziament | presenta un fabbisogno finanziario derivante | esclusivamente dall'applicazione dell'art.1, comma 37 | 171 della LdB n.197 del 29/12/2022 e dell'art.4, comma 1.b.i del DM 10/02/2023                                           |        |
|             |                                                                              |                                |                                              |                                                       |                                                                                                    |        |
|             |                                                                              |                                |                                              |                                                       |                                                                                                    |        |
|             |                                                                              |                                |                                              |                                                       |                                                                                                    |        |
| velidazione | BOZZA                                                                        |                                |                                              |                                                       | Annua Saiva in cozze V Compete domanda                                                                                   |        |
|             |                                                                              |                                |                                              |                                                       |                                                                                                    |        |
|             |                                                                              |                                |                                              |                                                       |                                                                                                    |        |
|             | Aggiungi finanziamento                                                       |                                |                                              |                                                       |                                                                                                    |        |
|             |                                                                              |                                |                                              |                                                       |                                                                                                    |        |
|             |                                                                              |                                |                                              |                                                       |                                                                                                    |        |
|             | Assegnazione definitiva                                                      |                                | Importo rimanente                            |                                                       |                                                                                                    |        |
|             | Assegnazione definitiva<br>200.000,00 €                                      |                                | Importo rimanente<br>200.000,00 €            |                                                       | Operazione riuscita                                                                                                    |        |
|             | Assegnazione definitiva<br>200.000,00 €<br>Ripartizione per annualità dell'a | ssegnazione definitiva         | Importo rimanente<br>200.000,00 €            |                                                       | Operazione riuscita                                                                                                    |        |
|             | Assegnazione definitiva<br>200.000,00 €<br>Ripartizione per annualità dell'a | issegnazione definitiva        | Importo rimanente<br>200.000,00 €            |                                                       | Operazione riuscita                                                                                                    |        |
|             | Assegnazione definitiva<br>200.000,00 €<br>Ripartizione per annualità dell'a | issegnazione definitiva        | Importo rimanente<br>200.000,00 €            |                                                       | Operazione riuscita                                                                                                    |        |
|             | Assegnazione definitiva<br>200.000,00 €<br>Ripartizione per annualità dell'a | issegnazione definitiva        | Importo rimanente<br>200.000,00 €            |                                                       | Operazione riuscita Domanda N° 0000006646 completata con successo. Allega la domanda firm                                | nata p |
|             | Assegnazione definitiva<br>200.000,00 €<br>Ripartizione per annualità dell'a | Valore                         | Importo rimanente<br>200.000,00 €            | -                                                     | Operazione riuscita           Domanda N° 000006646 completata con successo. Allega la domanda firm completare            | nata p |
|             | Assegnazione definitiva<br>200.000,00 €<br>Ripartizione per annualità dell'a | Valore<br>Ξ. (0,00 ε           | Importo rimanente<br>200.000,00 €            | i Elimina                                             | Operazione riuscita           Domanda N° 0000006646 completata con successo. Allega la domanda firm           completare | nata p |
|             | Assegnazione definitiva<br>200.000,00 €<br>Ripartizione per annualità dell'a | Valore                         | Importo rimanente<br>200.000,00 €            | III Elimina                                           | Operazione riuscita           Domanda N° 0000006646 completata con successo. Allega la domanda firm           completare | nata p |
|             | Assegnazione definitiva<br>200.000,00 €<br>Ripartizione per annualità dell'a | Valore<br>(0,00 €<br>Valore    | Importo rimanente<br>200.000,00 €            | 🔟 Elmina                                              | Operazione riuscita           Domanda N° 0000006646 completata con successo. Allega la domanda firm           completare | nata p |

Inserisci la ripartizione del valore di assegnazione per uno o più anni cliccando su "Aggiungi". Si aprirà una schermata pop up in cui puoi inserire il valore del finanziamento per singolo anno (occorre indicare gli importi coerenti con il cronoprogramma dei lavori)

Visualizza l'attestazione e seleziona il box

Clicca su "Completa domanda"

Clicca su "Ok" per terminare l'operazione

#### Visualizzazione e caricamento modulo firmato

Allega la tua domanda

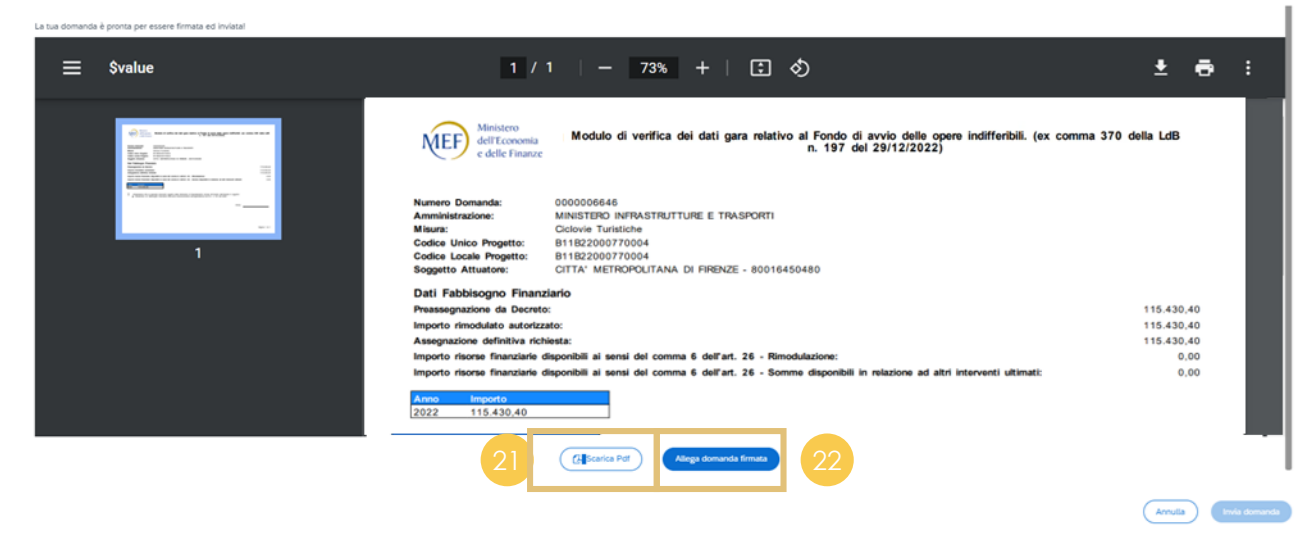

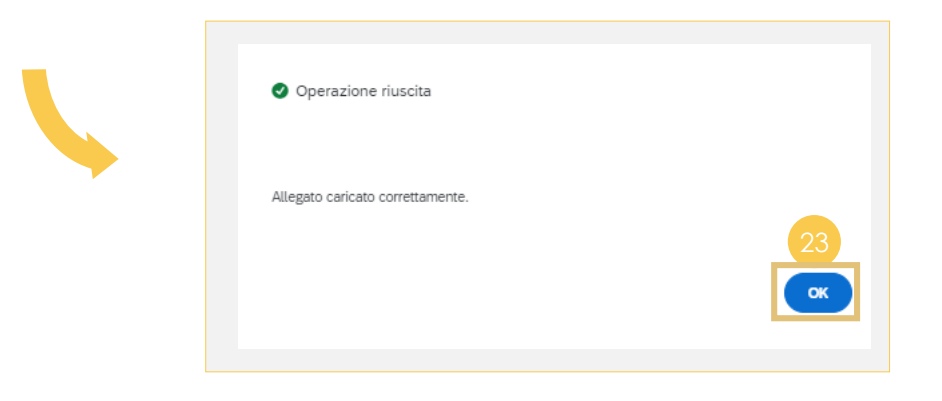

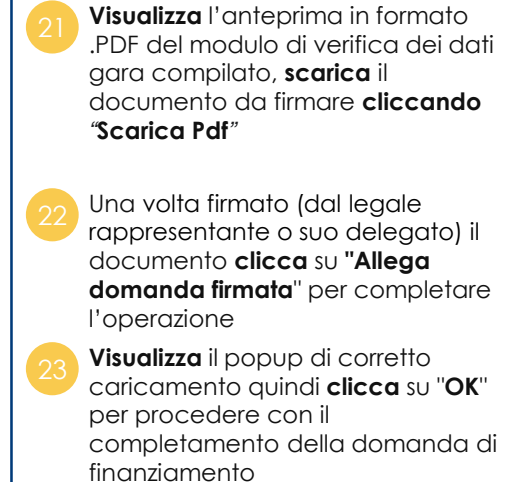

#### Invio modulo

Allega la tua domanda

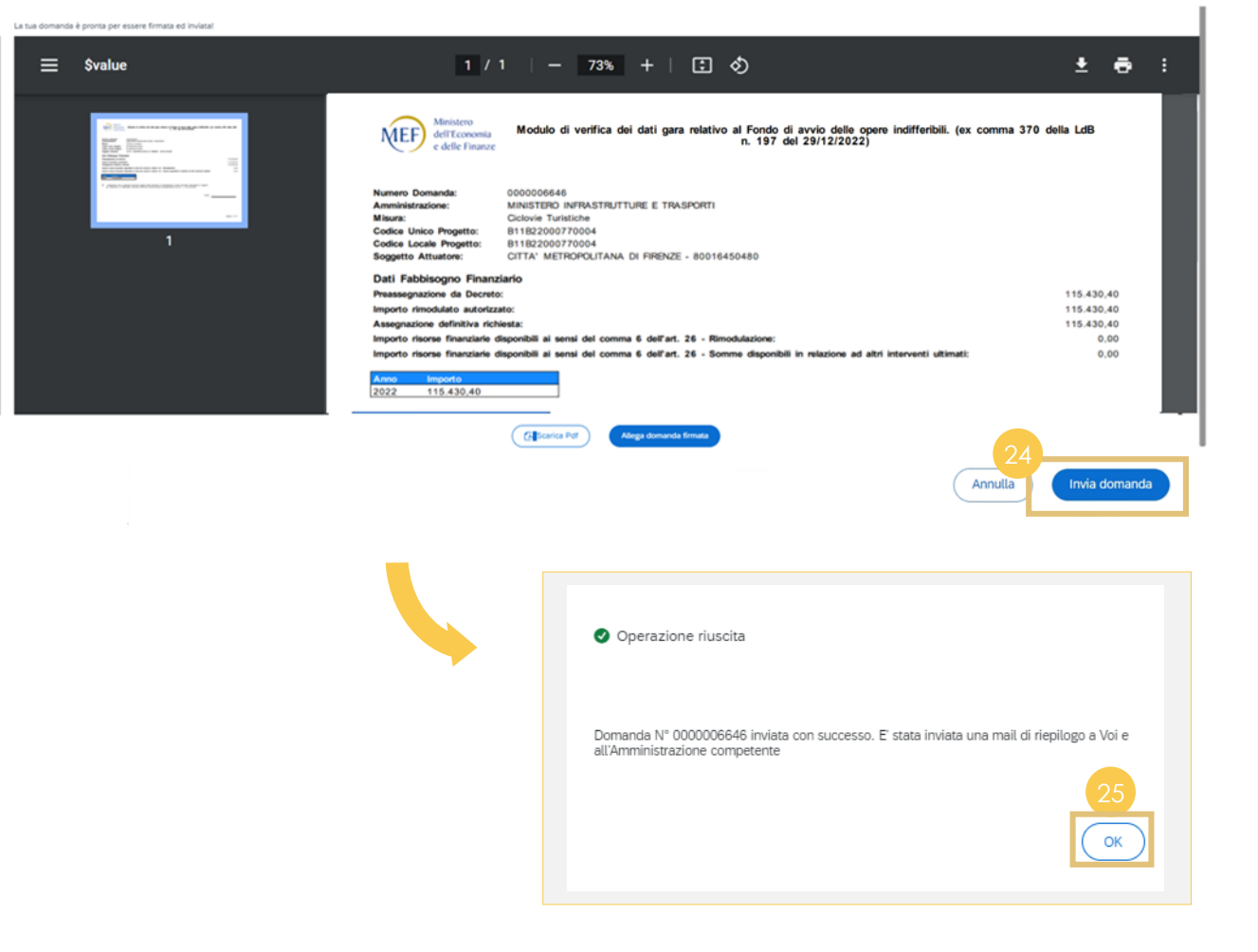

Clicca "Invia domanda" per procedere con l'invio definitivo del modulo di verifica dei dati gara. Il sistema invierà in automatico, all'amministrazione competente e alla stazione appaltante che ha inviato la domanda, una mail di conferma con riepilogo

Clicca "OK" per tornare alla schermata iniziale

#### Visualizzazione stato

| Cerca                                                                                                    |   |
|----------------------------------------------------------------------------------------------------|---|
| Stato Codice unico progetto Codice locale progetto Numero domanda di preassegnazione Stato domanda di preassegnazione Motivazioni | ٩ |
| Validato         B11B22000770004         B11B22000770004         0000006645         26                                            |   |

Una volta validata la domanda da parte dell'amministrazione competente potrai visualizzare lo stato aggiornato all'interno della sezione progetti